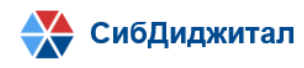

# Руководство по установке и запуску программного обеспечения «Портал Взаимодействия»

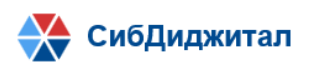

## Оглавление

| Оглавле | ение                                           | 2  |
|---------|------------------------------------------------|----|
| 1. Пре  | оцедура установки                              | 3  |
| 1.1.    | Установка виртуальной машины:                  | 3  |
| 1.2.    | Установка ОС:                                  | 7  |
| 1.3.    | Необходимые для установки сторонние программы: | 22 |
| 1.4.    | Установка необходимых зависимостей             | 23 |
| 1.5.    | Установка приложения                           | 24 |
| 1.6.    | Конфигурация                                   | 24 |
| 2. Зап  | уск приложения                                 |    |

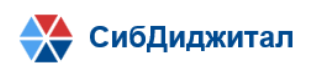

## 1. Процедура установки

Данное руководство описывает требования и порядок установки программного обеспечения «Портал взаимодействия» (далее, приложение) на в следующих операционных системах:

– Ubuntu Linux 18.04.

## 1.1. Установка виртуальной машины:

Для работы необходимо установить программу для работы с виртуальными машинами. Для этого загрузите последнюю версию Oracle VM VirtualBox для операционной системы Windows 10. На <u>официальном сайте</u> производителя необходимо нажать на Windows hosts в разделе VirtualBox Platform Packages. Также рекомендуется запустить программу установки от имени администратора. Так как без прав администратора зачастую устанавливать приложения такого рода не получается.

Откройте загруженный файл и в мастере установки Oracle VM VirtualBox нажмите кнопку Next для запуска процесса установки. Для выхода с мастера установки достаточно нажать кнопку Cancel.

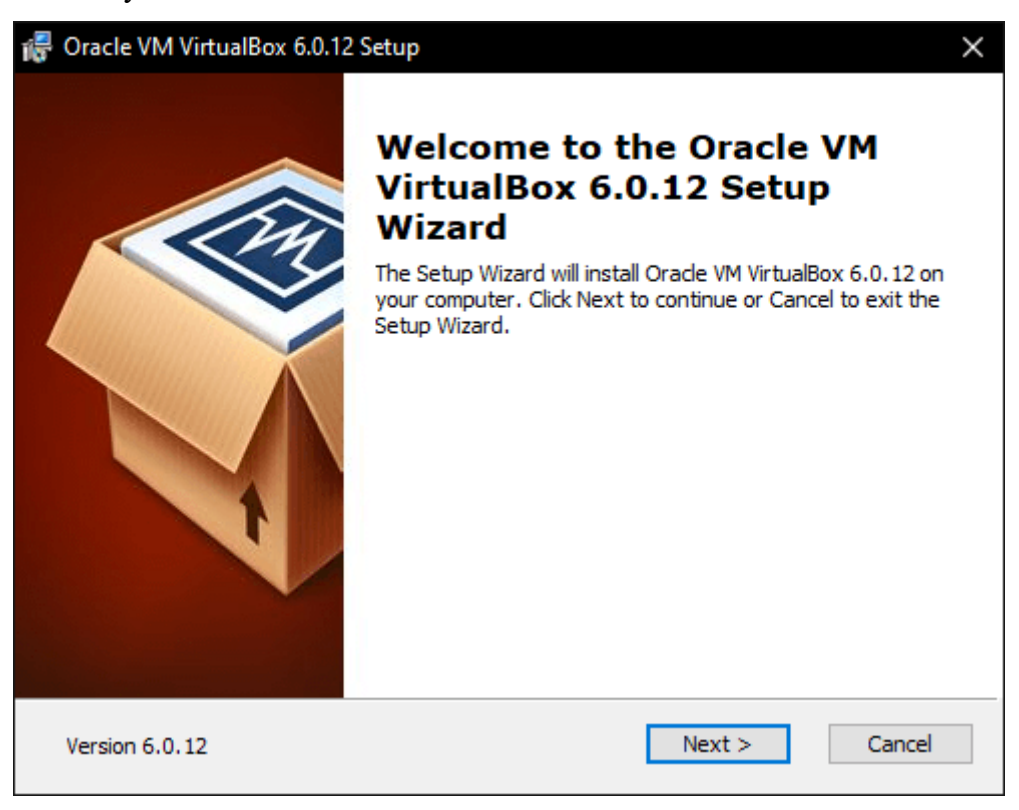

Дальше у пользователя появляется возможность выбрать необходимые компоненты для будущей виртуальной машины. Лучше всего оставить все компоненты включенными, даже если они Вам не нужны.

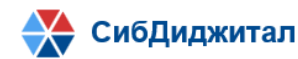

| 记 Oracle VM VirtualBox 6.0.12 Setup                                       | ×                                                                                             |
|---------------------------------------------------------------------------|-----------------------------------------------------------------------------------------------|
| Custom Setup                                                              |                                                                                               |
| Select the way you want features to be installed.                         |                                                                                               |
| Click on the icons in the tree below to change the w                      | vay features will be installed.                                                               |
| VirtualBox Application<br>VirtualBox USB Support<br>VirtualBox Networking | Oracle VM VirtualBox 6.0.12<br>application.                                                   |
| VirtualBox Bridger<br>VirtualBox Host-C                                   | This feature requires 227MB on<br>your hard drive. It has 3 of 3<br>subfeatures selected. The |
| < >                                                                       | subleatures require 920kb on yo                                                               |
| Location: C:\Program Files\Oracle\VirtualBox\                             | Browse                                                                                        |
| Version 6.0.12 Disk Usage < Ba                                            | ack Next > Cancel                                                                             |

Рекомендуется снять отметки с пунктов Create a shortcut in the Quick Launch Bar и Register file association. Так как мастер установки может не только создавать иконки в меню быстрого запуска, а и сменить ранее настроенные ассоциации файлов при использовании других программ для создания виртуальных машин.

| 记 Oracle VM VirtualBox 6.0.12 Setup               | × |
|---------------------------------------------------|---|
| Custom Setup                                      |   |
| Select the way you want features to be installed. |   |
|                                                   |   |
| Please choose from the options below:             |   |
| Create start menu entries                         |   |
| ☑ Create a shortcut on the desktop                |   |
| Create a shortcut in the Quick Launch Bar         |   |
| Register file associations                        |   |
|                                                   |   |
|                                                   |   |
|                                                   |   |
| Version 6.0.12 < Back Next > Cancel               |   |

Дальше необходимо нажать кнопку Yes, чтобы дать согласие на установку сетевых интерфейсов для виртуальных машин.

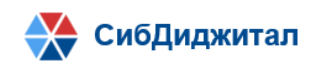

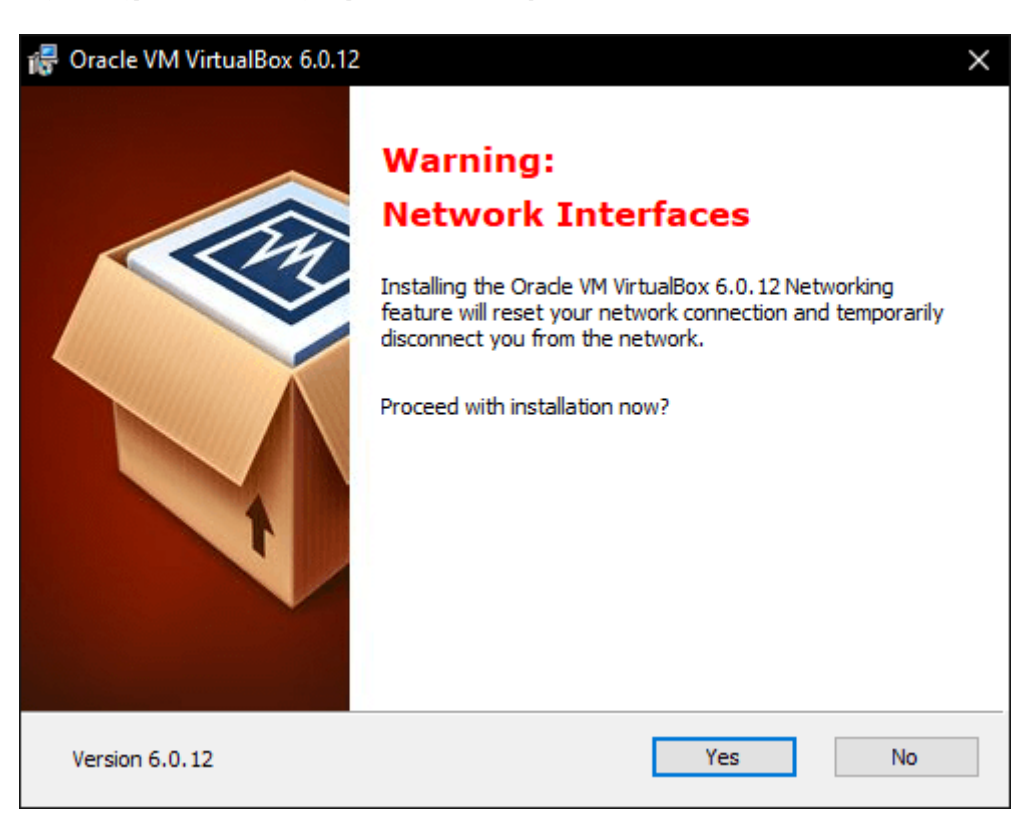

После нажатия кнопки **Install** начнется установка Oracle VM VirtualBox, в процессе которой необходимо дать соглашение на установку программного обеспечения для USB контролера нажав кнопку **Установить**.

| 记 Oracle VM VirtualBox 6.0.12 Setup                                                                                                    | $\times$ |  |  |  |
|----------------------------------------------------------------------------------------------------|----------|--|--|--|
| Ready to Install                                                                                                    |          |  |  |  |
| The Setup Wizard is ready to begin the Custom installation.                                                                                              |          |  |  |  |
| Click Install to begin the installation. If you want to review or change any of your installation settings, click Back. Click Cancel to exit the wizard. |          |  |  |  |
| Version 6.0.12 < Back Install Cancel                                                                                                    |          |  |  |  |

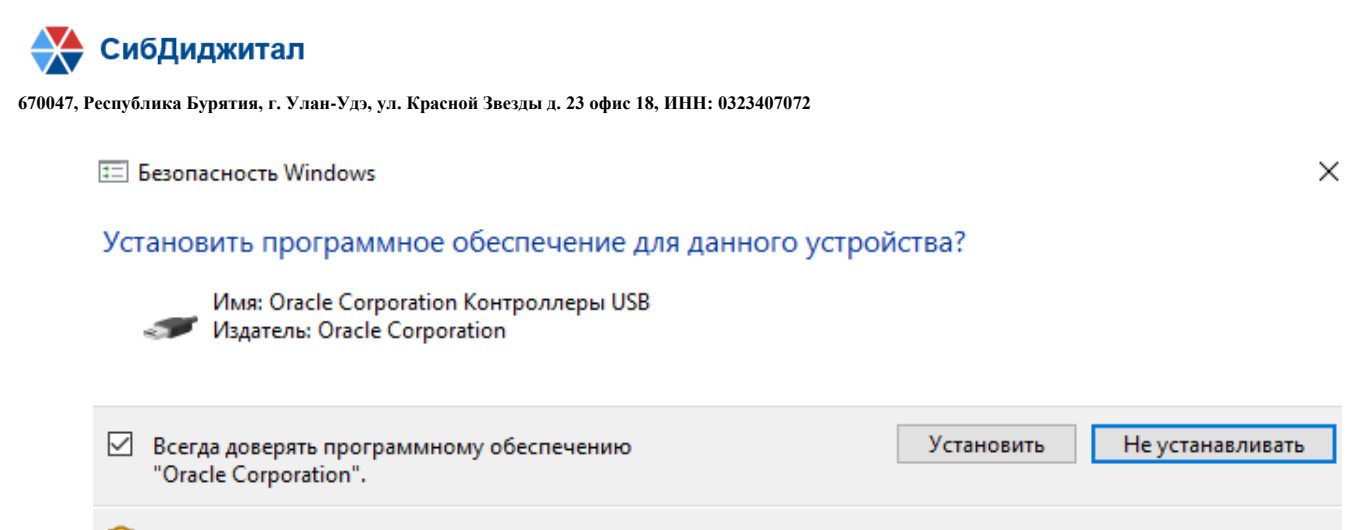

Оледует устанавливать программное обеспечение только тех издателей, которым можно доверять. <u>Как узнать, какое программное обеспечение для устройств можно безопасно установить?</u>

#### И после завершения установки:

| 🐻 Oracle VM VirtualBox 6.0.12 | Setup                                                                                                    | $\times$ |
|-------------------------------|----------------------------------------------------------------------------------------------------|----------|
|                               | Oracle VM VirtualBox 6.0.12<br>installation is complete.<br>Click the Finish button to exit the Setup Wizard. |          |
|                               | Start Oracle VM VirtualBox 6.0.12 after installation                                                          |          |
| Version 6.0.12                | < Back Finish Cancel                                                                                          |          |

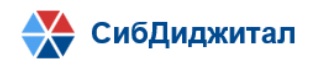

## 1.2. Установка ОС:

Для установки ОС на виртуальную машину следует скачать установочный образ диска. Скачать можно с <u>официального сайта</u>. Выбираем Desktop Image.

| Ubuntu 18.04.5 LTS (Bio                                                                                                    | nic Beaver)                                                                                                    |
|----------------------------------------------------------------------------------------------------|----------------------------------------------------------------------------------------------------|
| Select an image<br>Ubuntu is distributed on three types of images described below.<br>Desktop image<br>The desktop image allows you to try Ubuntu without changing<br>your computer at all, and at your option to install it<br>permanently later. This type of image is what most people will<br>want to use. You will need at least 1024MiB of RAM to install<br>from this image. | 64-bit PC (AMD64) desktop image<br>Choose this If you have a computer based on the AMD64 or<br>EM64T architecture (e.g., Athlon64, Opteron, EM64T Xeon, Core<br>2). Choose this If you are at all unsure. |
| Server install image                                                                                                    | 64-bit PC (AMD64) server install image<br>Choose this IF you have a computer based on the AMD64 or                                                                                                    |

После загрузки образа диска заходим в VirtualBox. В верхнем меню нажимаем на "Файл" и заходим в "Настройки".

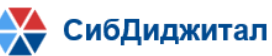

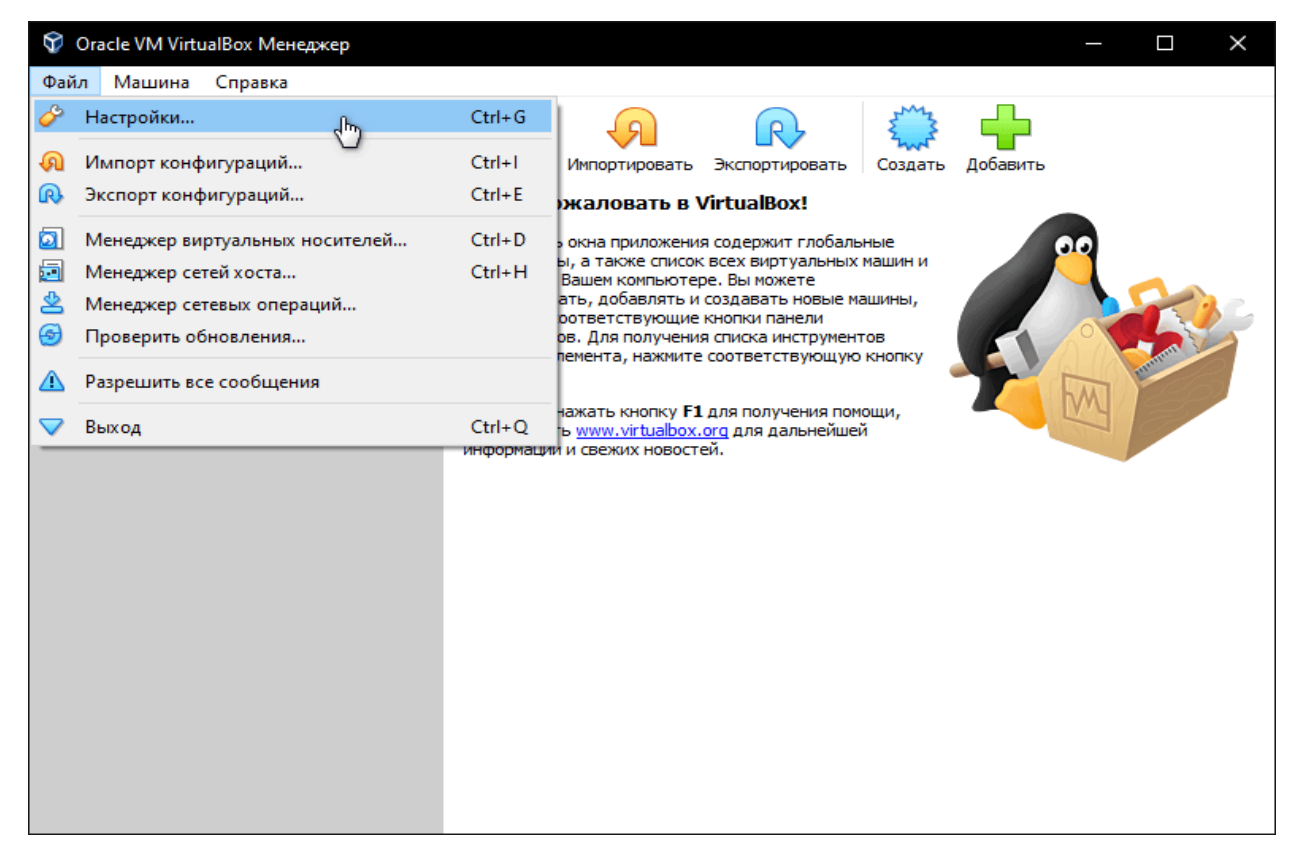

Если необходимо изменить расположение виртуальных машин от стандартного, например, если недостаточно места на диске "С", можно задать другой путь.

Для этого, в общем меню напротив "Папка для виртуальных машин" задайте расположение, развернув выпадающее меню и выбрав "Другой..."

| 🢣 Vir                   | tualBox - Наст | ройки                           |   |                      |                | ?        |       | $\times$ |
|-------------------------|----------------|---------------------------------|---|----------------------|----------------|----------|-------|----------|
|                         | Общие          | Общие                           |   |                      |                |          |       |          |
|                         | Ввод           | Папка для машин по умолчанию:   |   | :\Users\T            | unecom\Virtu   | alBox VI | Ms    | $\sim$   |
| G                       | Обновления     | Библиотека аутентификации VRDP: |   | C:\Users\T<br>Пругой | Tunecom (Virtu | ialBox V | Ms    |          |
| $\overline{\mathbb{S}}$ | Язык           |                                 | 0 | Сбросить             |                |          |       |          |
|                         | Дисплей        |                                 |   |                      |                |          |       |          |
| Ð                       | Сеть           |                                 |   |                      |                |          |       |          |
|                         | Плагины        |                                 |   |                      |                |          |       |          |
|                         | Прокси         |                                 |   |                      |                |          |       |          |
|                         |                |                                 |   |                      |                |          |       |          |
|                         |                |                                 |   |                      | OK             | (        | Отмен | a        |

И нажмите "ОК".

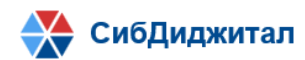

| 🢣 Vi       | 🤌 VirtualBox - Настройки ? 🗙 |                                 |               |    |       | $\times$ |
|------------|------------------------------|---------------------------------|---------------|----|-------|----------|
|            | Общие                        | Общие                           |               |    |       |          |
|            | Ввод                         | Папка для машин по умолчанию:   | D:\VirtualBox |    |       | ~        |
| G          | Обновления                   | Библиотека аутентификации VRDP: | VBoxAuth      |    |       | ~        |
| $\bigcirc$ | Язык                         |                                 |               |    |       |          |
|            | Дисплей                      |                                 |               |    |       |          |
|            | Сеть                         |                                 |               |    |       |          |
|            | Плагины                      |                                 |               |    |       |          |
|            | Прокси                       |                                 |               |    |       |          |
|            |                              |                                 |               |    |       |          |
|            |                              |                                 | (             | ОК | Отмен | на       |

Для создания новой виртуальной машины нажимаем кнопку "Создать".

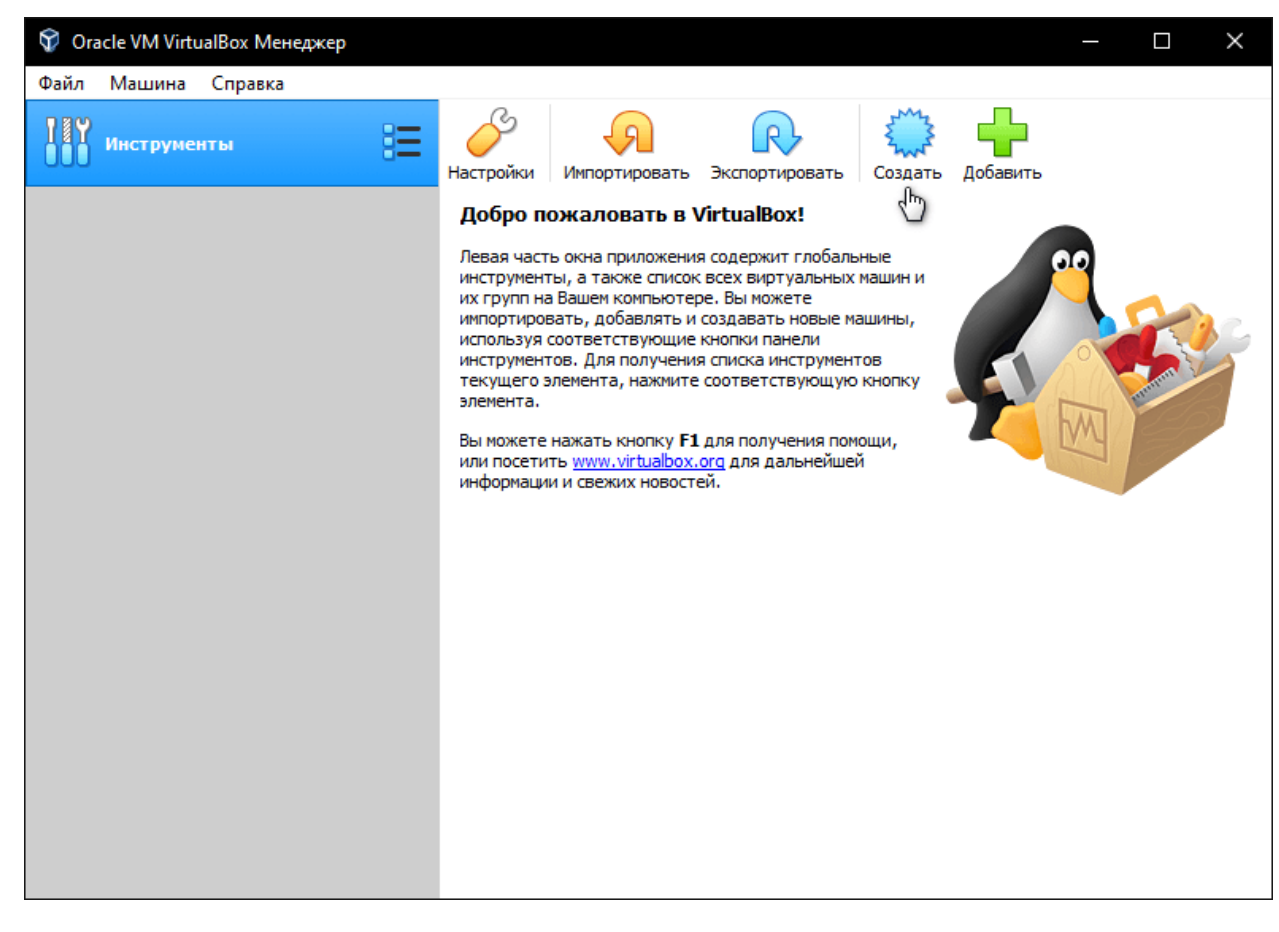

Нажимаем кнопку Экспертный режим

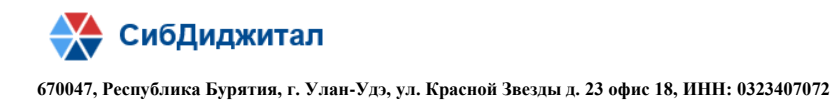

? ×

Создать виртуальную машину

# Укажите имя и тип ОС

Пожалуйста укажите имя и местоположение новой виртуальной машины и выберите тип операционной системы, которую Вы собираетесь установить на данную машину. Заданное Вами имя будет использоваться для идентификации данной машины.

| Имя:          |                                 |        |
|---------------|---------------------------------|--------|
| Папка машины: | C:\Users\Mikhail\VirtualBox VMs | $\sim$ |
| Тип:          | Microsoft Windows 👻             | 64     |
| Версия:       | Windows 7 (64-bit)              |        |

| Экспертный режим | Далее | Отмена |
|------------------|-------|--------|
|                  |       |        |

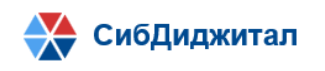

Далее указываем название виртуальной машины и выделяем оперативной памяти как минимум 8192 мб. Для стабильной работы системы и виртуальной машины не рекомендуется выделять больше зеленой зоны.

| ÷ | Создать вирт            | уальную машину               |                 |          | ? ×       |
|---|-------------------------|------------------------------|-----------------|----------|-----------|
|   | Укажите имя и т         | ип ОС                        |                 |          |           |
|   | Имя:                    | Ubuntu                       |                 |          |           |
|   | Папка машины:           | 📜 C:\Users\Mikhail\VirtualBo | x VMs           |          | $\sim$    |
|   | Тип:                    | Linux                        |                 |          | - 64      |
|   | Версия:                 | Ubuntu (64-bit)              |                 |          | •         |
|   | Укажите объём г<br>4 МБ | амяти                        |                 | 16384 МБ | 0229 🖨 МБ |
|   | Жесткий диск            |                              |                 |          |           |
|   | 🔘 Не подключа           | ть виртуальный жёсткий диск  |                 |          |           |
|   | Создать нов             | ый виртуальный жёсткий диск  |                 |          |           |
|   | О Использоват           | ъ существующий виртуальный   | і жёсткий диск  |          |           |
|   | Ubuntu.vdi (            | Обычный, 40,85 ГБ)           |                 |          | × 🔊       |
|   |                         |                              | Подробный режим | Создать  | Отмена    |

После этого создаем виртуальный жесткий диск. Выделяем 40 ГБ.

| _                                             |                                         |
|-----------------------------------------------|-----------------------------------------|
| Расположение D:\VirtualBox VMs\UbuntuTest.vdi |                                         |
| Размер                                        |                                         |
|                                               | 39,35 FE                                |
| 4,00 ME                                       | 2,00 ТБ                                 |
| Укажите тип                                   | Укажите формат хранения                 |
| 🔘 VDI (VirtualBox Disk Image)                 | Динамический виртуальный жёсткий диск   |
| 🔿 VHD (Virtual Hard Disk)                     | О Фиксированный виртуальный жёсткий дис |
| O VMDK (Virtual Machine Disk)                 | Разделить на файлы размером до 2х ГБ    |
| O HDD (Parallels Hard Disk)                   |                                         |
| O QCOW (QEMU Copy-On-Write)                   |                                         |
| OED (OEMU enhanced disk)                      |                                         |

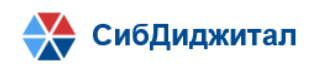

После создания виртуальной машины, также требуется настроить систему. Для этого

нажимаем кнопку "Настроить".

Заходим в меню "Система" и на вкладке "Процессор" устанавливаем количество ядер

| процесс | copa             | В      | зеленой             | зоне              | И            | включае        | М    | 'PAE   | /NX". |
|---------|------------------|--------|---------------------|-------------------|--------------|----------------|------|--------|-------|
| 🔅 Wind  | ows 10 - Настрой | ки     |                     |                   |              |                |      | ?      | ×     |
|         | бщие             |        | Система             |                   |              |                |      |        |       |
| 🔳 Ci    | истема           |        | Материнская плата   | Процессор         | Ускорение    |                |      |        |       |
| 📃 д     | исплей           |        | Проц                | eccop(ы):         | 1 1          |                |      | 4      | -     |
| ы 💽     | осители          |        | Предел загру        | 1 ЦП<br>/3ки ППУ: |              |                | 8 цп | 100%   | •     |
| 🌗 Ау    | /дио             |        | предельніру         | 1%                | 1 1 1        | 1 1 1          | 100% | 100 /0 |       |
| Ce      | еть              |        | Дополнительные возм | ожности: 🗹 В      | ключить PAE/ |                |      |        |       |
| s 🖉     | ОМ-порты         |        |                     |                   | ключить мези | ed vi -x/AMD-v |      |        |       |
| D9 V9   | SB               |        |                     |                   |              |                |      |        |       |
| 0       | бщие папки       |        |                     |                   |              |                |      |        |       |
| П       | нтерфейс пользо  | вателя |                     |                   |              |                |      |        |       |
|         |                  |        |                     |                   |              |                |      |        |       |
|         |                  |        |                     |                   |              |                |      |        |       |
|         |                  |        |                     |                   |              |                |      |        |       |
|         |                  |        |                     |                   |              |                | OK   | Отме   | на    |

Заходим в настройки дисплея и устанавливаем максимальный объём видеопамяти, галочки на 2-D и 3-D ускорении.

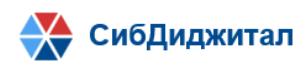

| 🔅 Wi       | indows 10 - Настройки  |                                             | ?      | $\times$ |
|------------|------------------------|---------------------------------------------|--------|----------|
|            | Общие                  | Дисплей                                     |        |          |
|            | Система                | Экран Удаленный доступ Запись               |        |          |
|            | Дисплей                | Видеопамять:                                | 256 MB | <b>*</b> |
| $\bigcirc$ | Носители               | 0 MB 256 ME                                 | ;<br>  |          |
|            | Аудио                  | Количество мониторов:                       | 1      | ÷        |
|            | Сеть                   | Коэффициент масштабирования: Все мониторы 🔻 | 100%   | •        |
|            | СОМ-порты              | Мин Мако                                    | :      |          |
|            | USB                    | Графический контроллер: VBoxSVGA 🔻          |        |          |
|            | 060                    | Ускорение: 🕑 включить зо-ускорение          |        |          |
|            | Общие папки            |                                             |        |          |
|            | Интерфейс пользователя |                                             |        |          |
|            |                        |                                             |        |          |
|            |                        |                                             |        |          |
|            |                        |                                             |        |          |
|            |                        | ОК                                          | Отм    | ена      |

Переходим во вкладку "Носители", в контроллере IDE, в поле "Атрибуты", нажимаем на голубую иконку диска. В контекстном меню выбираем "Выбрать файл диска" и указываем скачанный образ диска.

| Общие                  | Носители           |                    |                    |   |                                             |
|------------------------|--------------------|--------------------|--------------------|---|---------------------------------------------|
| Система                | Носители           | Атрибуты           |                    |   |                                             |
| Лисплей                | 🟠 Контроллер: IDE  | Оптический привод: | Вторичный мастер 🔻 | 0 |                                             |
| дистлей                | 💽 Пусто            |                    | 🗌 Живой CD/DVD     |   | Выбрать/создать виртуальный оптический диск |
| Носители               | 📥 Контроллер: SATA | Информация         |                    |   | Выбрать файл диска                          |
| Аудио                  | Ubuntu.vdi         | Тип:<br>Размер:    | -                  |   | ubuntu-18.04.5-desktop-amd64.iso            |
| Сеть                   |                    | Расположение:      |                    |   | Изъять диск из привода                      |
| СОМ-порты              |                    | Подсоединён к:     | -                  |   |                                             |
| USB                    |                    |                    |                    |   |                                             |
| Общие папки            |                    |                    |                    |   |                                             |
| Интерфейс пользователя |                    |                    |                    |   |                                             |
|                        |                    |                    |                    |   |                                             |
|                        | 🖕 🖓 🖾 📓            |                    |                    |   |                                             |
|                        |                    |                    | ОК Отмена          | , |                                             |

Настройка завершена. Можно запускать виртуальную машину.

СибДиджитал

670047, Республика Бурятия, г. Улан-Удэ, ул. Красной Звезды д. 23 офис 18, ИНН: 0323407072

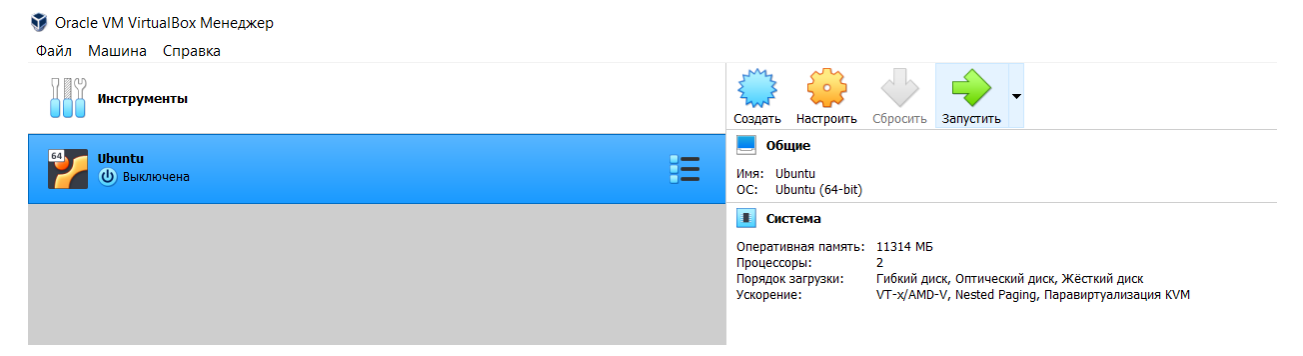

После запуска виртуальной машины, начнется установка ОС. Выбираем русский язык, нажимаем на "Установить Ubuntu".

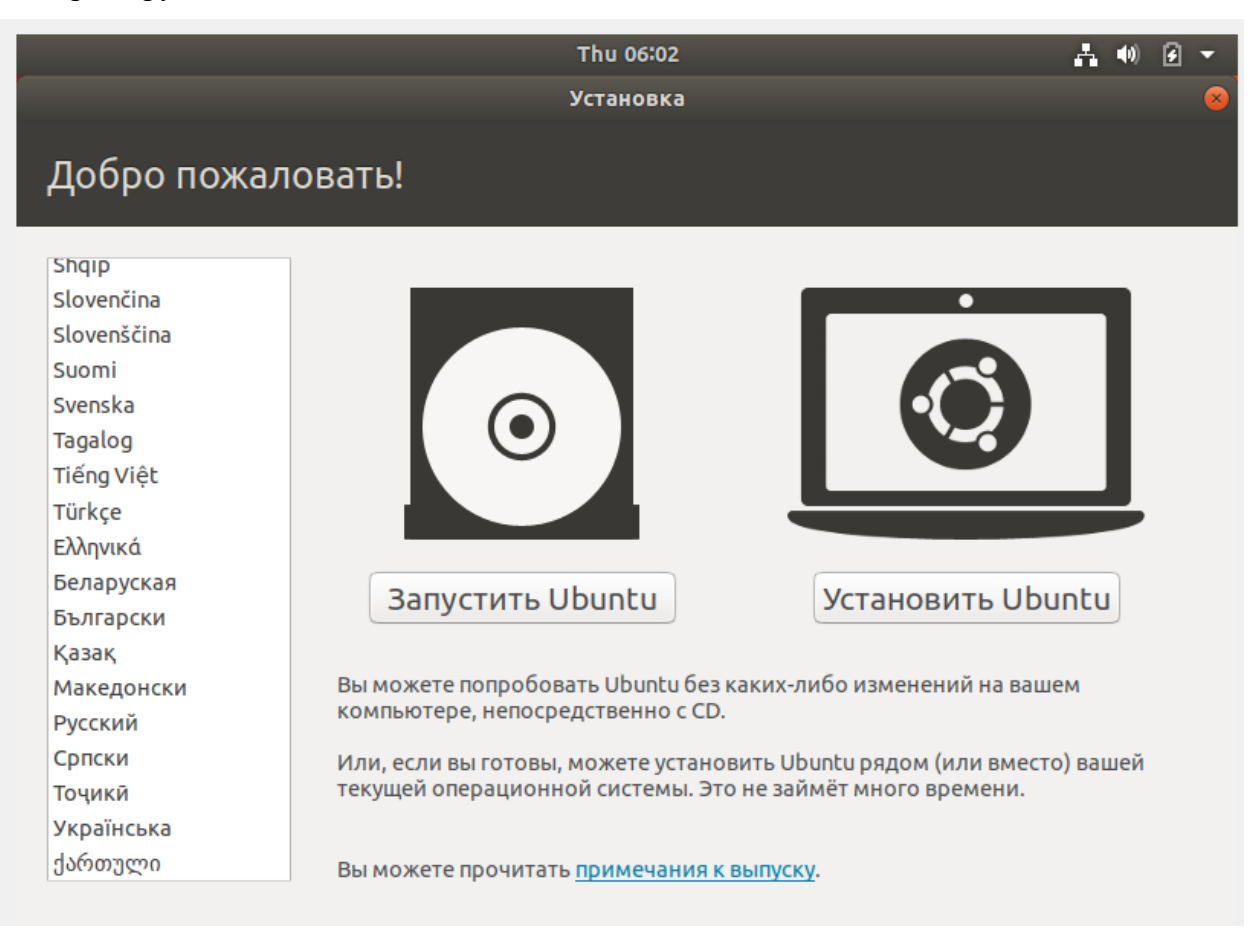

Выбираем раскладку клавиатуры.

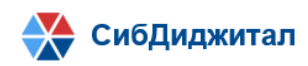

| Th                                                                                                    | u 06:03 📑 🗰 🕢 🗲 🔻                                                                                                    |
|----------------------------------------------------------------------------------------------------|----------------------------------------------------------------------------------------------------|
| <sub>Уст</sub><br>Раскладка клавиатуры                                                                                                    | ановка ⊗                                                                                                    |
| Выберите раскладку клавиатуры:<br>Непальская<br>Норвежская<br>Персидская<br>Польская<br>Португальская<br>Португальская<br>Португальская (Бразилия)<br>Румынская<br>Русская<br>Сербская | Русская<br>Русская - Башкирская<br>Русская - Калмыцкая<br>Русская - Коми<br>Русская - Марийская<br>Русская - Осетинская (клавиши Win)<br>Русская - Осетинская (устаревшая)<br>Русская - Русская (DOS)<br>Русская - Русская (Macintosh) |
| Проверьте выбранную раскладку здесь                                                                                                    |                                                                                                    |
| Определить раскладку клавиатуры                                                                                                    | Выход Назад Продолжить                                                                                                    |
| • • •                                                                                                    | • • • •                                                                                                    |

Устанавливаем галочки напротив "обычной установки", "загрузить обновления" и "install third-party software".

| Thu 06:04                                                                                       | Å    | <b>(</b> 1) | Ø   | •  |
|-------------------------------------------------------------------------------------------------|------|-------------|-----|----|
| Установка                                                                                       |      |             |     | 8  |
| Updates and other software                                                                      |      |             |     |    |
| What apps would you like to install to start with?                                              |      |             |     |    |
| • Обычная установка                                                                             |      |             |     |    |
| O Minimal installation                                                                          |      |             |     |    |
| Веб-браузер и основные утилиты.                                                                 |      |             |     |    |
| Other options                                                                                   |      |             |     |    |
| 🛿 Загрузить обновления во время установки Ubuntu                                                |      |             |     |    |
| Это сохранит вам время после установки.                                                         |      |             |     |    |
| 🗹 Install third-party software for graphics and Wi-Fi hardware and additional media formats     |      |             |     |    |
| Это программное обеспечение является предметом условийого к документации. Некоторое ПО является | проп | риета       | рны | м. |
|                                                                                                 |      |             |     |    |
| Выход Назад Про                                                                                 | дол  | жит         | ь   |    |
| •••••                                                                                           |      | _           |     | _  |
|                                                                                                 |      |             |     |    |

Выбираем "Стереть диск и установить Ubuntu".

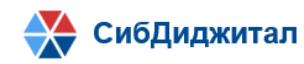

| Thu 06:05                                                                                                    | - |
|----------------------------------------------------------------------------------------------------|---|
| Установка                                                                                                    | 8 |
| Тип установки                                                                                                    |   |
| На этом компьютере в данный момент не установлено систем. Что вы желаете сделать?                                                                                                    | _ |
| Стереть диск и установить Ubuntu<br>Внимание: Это удалит все ваши программы, документы, изображения, музыку и другие файлы во всех операционных<br>системах.                                              |   |
| Зашифровать новую установку Ubuntu в целях безопасности<br>Ключ безопасности можно будет выбрать позднее.                                                                                                 |   |
| Использовать LVM при новой установке Ubuntu<br>Это действие настроит диспетчер логических томов (LVM) при установке. Он позволяет делать снимки состояния диска<br>и упрощает изменение размера разделов. |   |
| <ul> <li>Другой вариант</li> <li>Вы можете создавать и изменять разделы самостоятельно, или выбрать сразу несколько разделов для Ubuntu.</li> </ul>                                                       |   |
| Выход Назад Установить сейчас                                                                                                    | ) |
| • • • • •                                                                                                    |   |
| Подтверждаем.                                                                                                    |   |
| Записать изменения на диск?                                                                                                    | 8 |
| Если вы продолжите, то изменения, перечисленные ниже, будут записаны на диски. Или же вы можете сделать все изменения вручную.                                                                            |   |
| На этих устройствах изменены таблицы разделов:<br>SCSI3 (0,0,0) (sda)                                                                                                    |   |

Следующие разделы будут отформатированы: раздел #1 на устройстве SCSI3 (0,0,0) (sda) как ext4

Вернуться Продолжить

Выбираем часовой пояс.

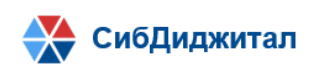

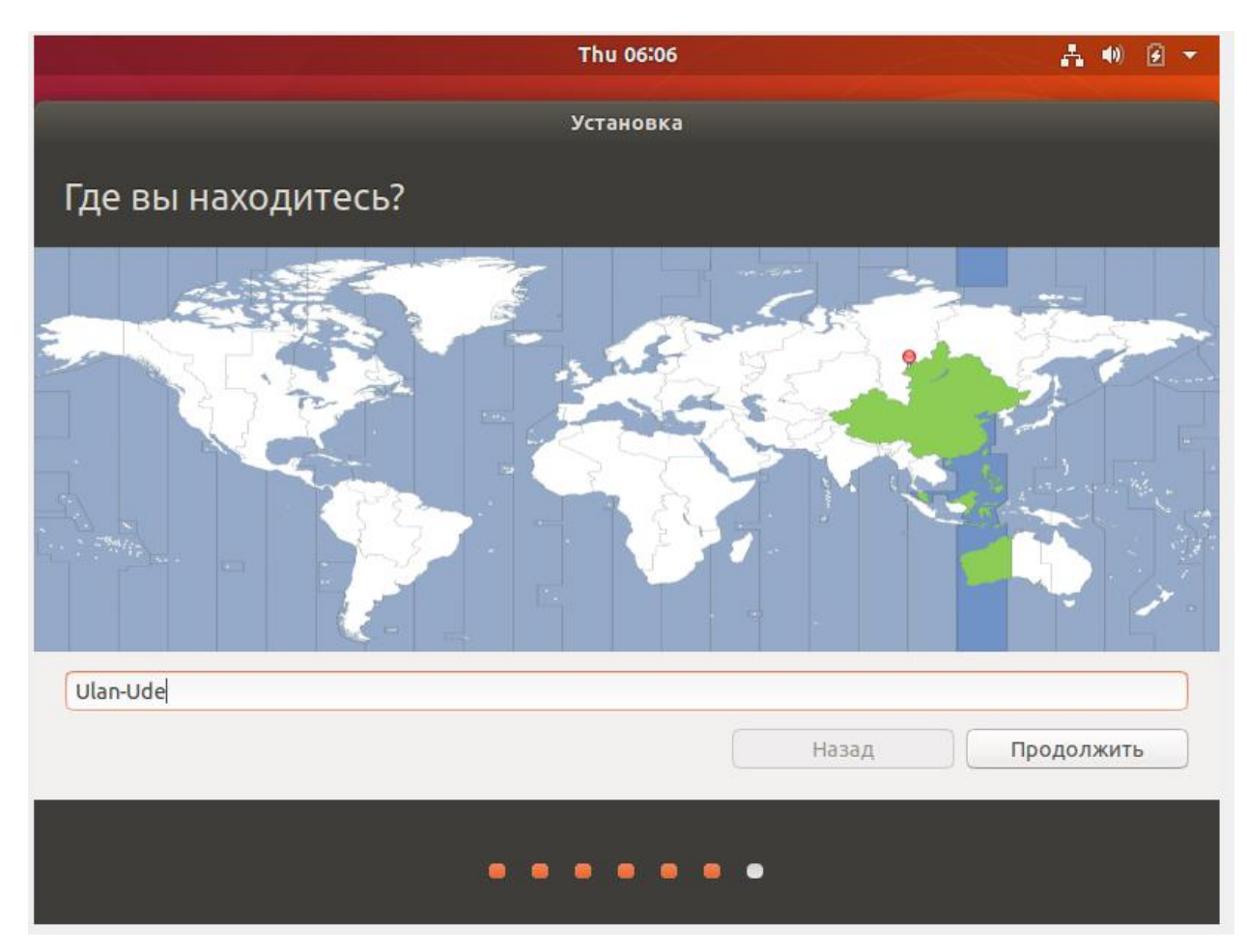

Создаем нового пользователя.

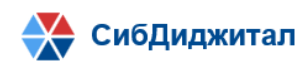

| Thu 14:07 🖧 🐠 🕑                                     |
|-----------------------------------------------------|
| Установка                                           |
| Кто вы?                                             |
| Ваше имя: user                                      |
| Имя вашего компьютера: user-VirtualBox              |
| Имя, используемое при связи с другими компьютерами. |
| Введите имя пользователя: user                      |
| Задайте пароль:                                     |
| Подтвердите пароль:                                 |
| Входить в систему автоматически                     |
| 🔿 Требовать пароль для входа в систему              |
| Назад Продолжить                                    |
|                                                     |

После создания пользователя начнется установка ОС.

| Thu 14:08                                                                                                    | A 40 🕢 🔻 |
|----------------------------------------------------------------------------------------------------|----------|
| Установка                                                                                                    |          |
| Добро пожаловать в Ubuntu                                                                                                    |          |
| Быстрая и современная, последняя версия<br>Ubuntu упрощает работу за компьютером.<br>Здесь перечислены некоторые новые<br>возможности | 2        |
|                                                                                                    |          |
| <ul> <li>Копирование файлов</li> </ul>                                                                                                | Skip     |

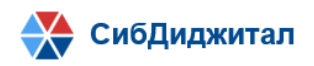

Перед перезагрузкой системы требуется извлечь установочный диск, для этого переходим в VirtualBox и нажимаем правой кнопкой мыши по виртуальной машине, в контекстном меню выбираем "Настроить".

| 🔮 Oracle VM VirtualBox Менеджер    |                                                                                                    |                  |                                                                                                    |
|------------------------------------|----------------------------------------------------------------------------------------------------|------------------|----------------------------------------------------------------------------------------------------|
| Райл Машина Справка<br>Инструменты |                                                                                                    |                  | Создать Настроить Сбросить Показать                                                                                                    |
| Paбoraer                           | <ul> <li>Настроить</li> <li>Клонировать</li> <li>Переместить</li> <li>Экспортировать в ОСІ</li> <li>Удалить</li> <li>Сгруппировать</li> </ul> | Ctrl+S<br>Ctrl+O | Общие  Имя: Ubuntu  C: Ubuntu (64-bit)      Система  Леративная память: 8192 МБ  Лроцессоры: 2  Горядок загрузки: Гибкий диск, Оптический диск, Жёстки  /скорение: VT-x/AMD-V, Nested Paging, Паравирт |
|                                    | <ul> <li>Показать</li> <li>Приостановить</li> <li>Перезапустить</li> <li>Закрыть</li> </ul>                                                   | •                | Дисплей<br>Зидеопамять: 16 МБ<br>Графический контроллер: VMSVGA<br>Сервер удалённого дисплея: Выключен<br>Запись: Выключена                                                                            |
|                                    | <ul> <li>↓ Сбросить сохранённое состояние</li> <li>↓ Показать журнал</li> <li>↓ Обновить</li> </ul>                                           | Ctrl+L           | <ul> <li>Носители</li> <li>Контроллер: IDE</li> <li>Вторичный мастер IDE: [Оптический привод] Пусто</li> <li>Контроллер: SATA</li> <li>SATA порт 0: Ubuntu.vdi (Обычный, 40,85 ГБ)</li> </ul>          |
|                                    | Создать ярлык на рабочем столе<br>Сотрировать<br>Оргировать                                                                                   | Ctrl+F           | Аудио<br>Аудиодрайвер: Windows DirectSound<br>Аудиоконтроллер: ICH AC97                                                                                                    |
|                                    | -                                                                                                    |                  | Адаптер 1: Intel PRO/1000 MT Desktop (NAT)  VSB-контроллер: ОНСІ  USB-контроллер: 0 (Сартинис)                                                                                                    |

Переходим во вкладку "Носители", "Контроллер: IDE", нажимаем на иконку диска, в появившемся меню нажимаем на "Извлечь диск из привода".

| Инструменты                                                                                                    |                                                                                                    |                                                                                                    | Создать Настроить Сбросит                                                                 | • Показать                                                                                         |                                                                                                    |        |
|----------------------------------------------------------------------------------------------------|----------------------------------------------------------------------------------------------------|----------------------------------------------------------------------------------------------------|-------------------------------------------------------------------------------------------|----------------------------------------------------------------------------------------------------|----------------------------------------------------------------------------------------------------|--------|
| Ubuntu<br>⇔ Pa6oraer                                                                                                    |                                                                                                    | E                                                                                                    | Общие     Иня: Ubuntu     OC: Ubuntu (64-bit)     Cнстема     Onepaтивная память: 8192 MB | 5                                                                                                  |                                                                                                    |        |
| 😔 Ubuntu - I                                                                                                    | Настройки                                                                                                    |                                                                                                    |                                                                                           |                                                                                                    | ?                                                                                                    | ×      |
| <ul> <li>Общи</li> <li>Систем</li> <li>Дистл</li> <li>Носит</li> <li>Аудио</li> <li>Сеть</li> <li>Сом-г</li> <li>US8</li> <li>Общи</li> <li>Общи</li> <li>Нитер</li> </ul> | е ма разнача и порты и порты и пор | HOCKTERIN<br>HOCKTERIN<br>Normanne: IDE<br>Normanne: SATA<br>Konrponnep: SATA<br>Normanne<br>Vubuntu.vdi | 0                                                                                         | Атрибуты<br>Оптический привод:<br>Информация<br>Тип:<br>Размер:<br>Расположение:<br>Подсоединён к: | Вторичный мастер IDE<br>Живой CD/DVD<br>Образ<br>2,04 ГБ<br>C:UsersY.Nikhall\DownloadS\ubuntu-18.04.5-desktop-amdi<br>~ | 54.Iso |
|                                                                                                    |                                                                                                    |                                                                                                    | 446                                                                                       |                                                                                                    | ОК От                                                                                                    | мена   |

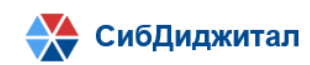

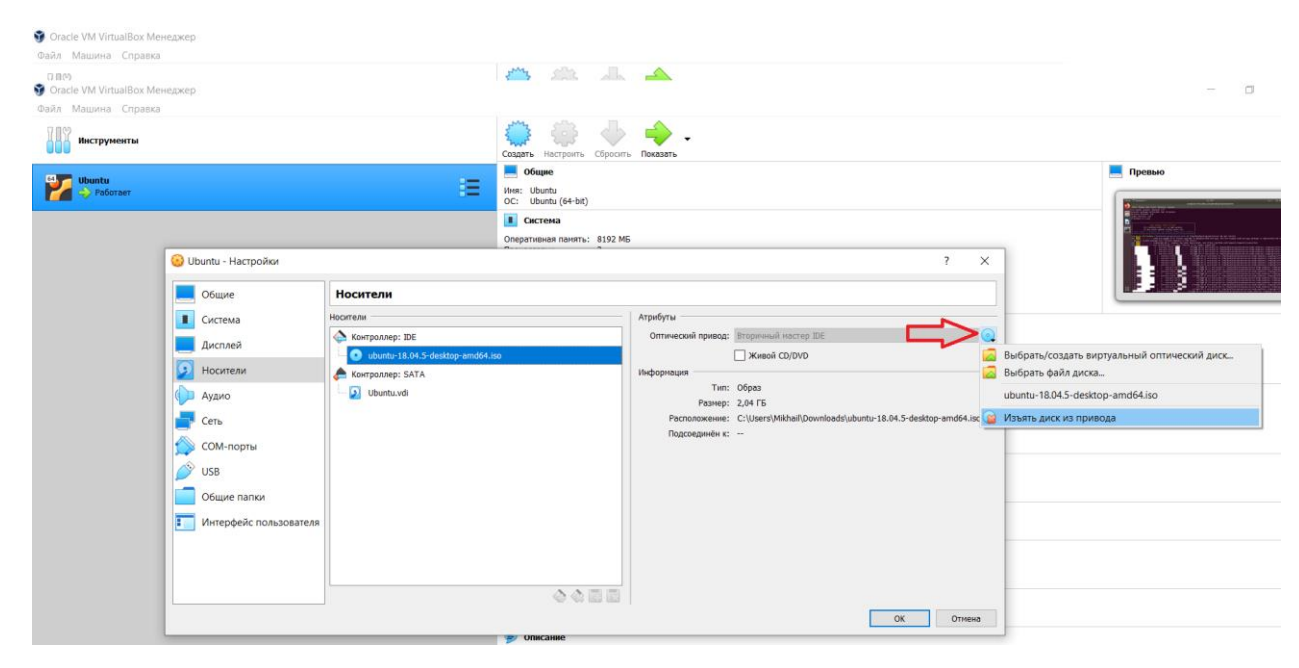

После этого перезагружаем виртуальную машину.

| ويتعاد والمتعارية والمتحج فالمتحج والمتحج والمتحج والمتحج والمتحج والمتحج والمتحج والمتحج والمتحج والمتحج والم | Thu 14:20               |                   | A 🐠 🕢 🔻                                |
|----------------------------------------------------------------------------------------------------|-------------------------|-------------------|----------------------------------------|
|                                                                                                    |                         |                   | 0                                      |
|                                                                                                    | Установка завершен      | a                 |                                        |
| Установка завершена. Что<br>компьютер.                                                                         | бы начать использование | новой системы тре | ебуется перезагрузить<br>Перезагрузить |
|                                                                                                    |                         |                   |                                        |
|                                                                                                    |                         |                   |                                        |

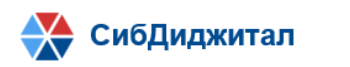

После перезагрузки появятся вступительные диалоговые окна:

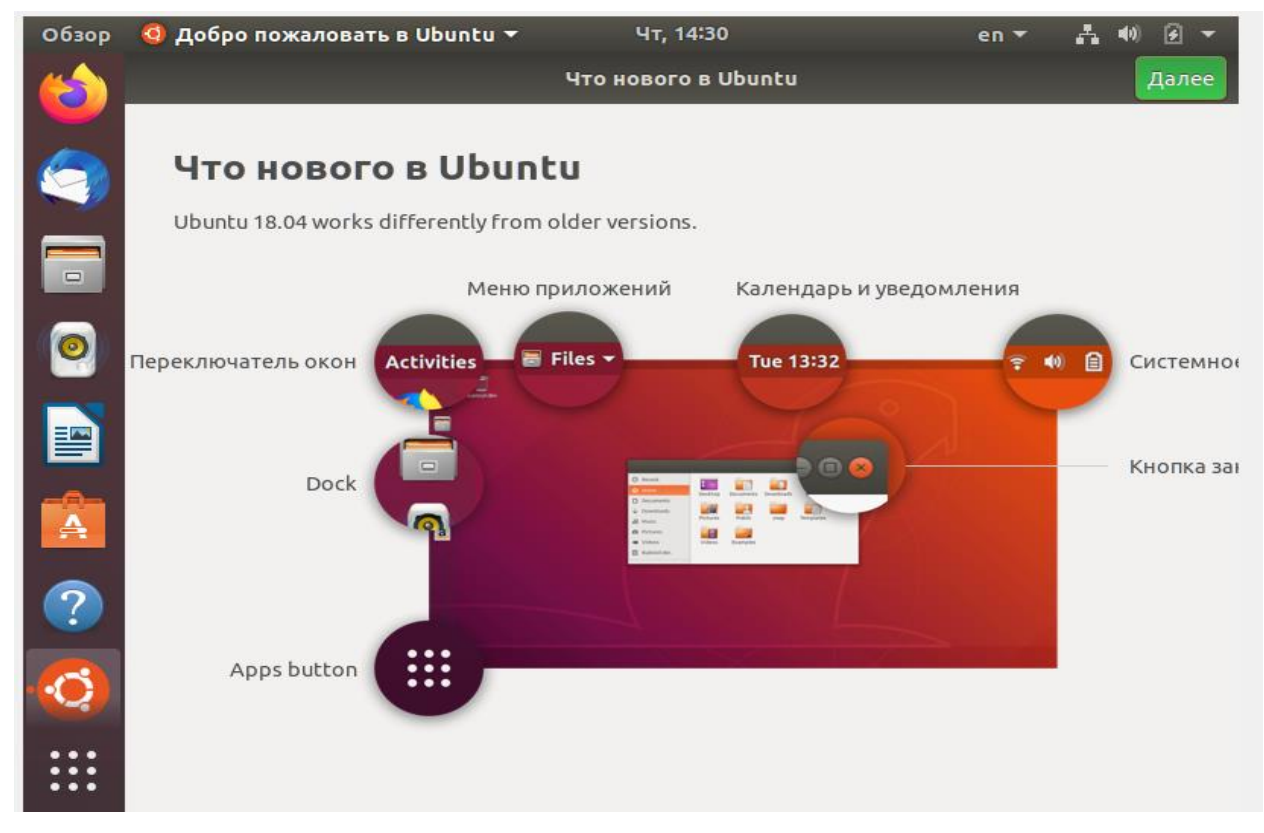

Нажимаем далее.

| Обзор | 🧐 Добро пожаловат | гь в Ubuntu 🔻                                     | Чт, 14:30                                                             | en 🔻             | <b>∴</b> (0) 🖌 🗸 |
|-------|-------------------|---------------------------------------------------|-----------------------------------------------------------------------|------------------|------------------|
| (a)   | Назад             |                                                   | Livepatch                                                             |                  | Далее            |
|       | Livepatch         |                                                   |                                                                       |                  |                  |
|       |                   | Canonical Livep<br>by applying son<br>restarting. | oatch helps keep your computer so<br>ne updates that would normally r | ecure,<br>equire |                  |
| 0     |                   | Would you like                                    | e to set up Livepatch now?                                            |                  |                  |
|       |                   | Set Up Livepat                                    | ССП                                                                   | J                |                  |
| A     |                   |                                                   |                                                                       |                  |                  |
| ?     |                   |                                                   |                                                                       |                  |                  |
| •     |                   |                                                   |                                                                       |                  |                  |
|       |                   |                                                   |                                                                       |                  |                  |

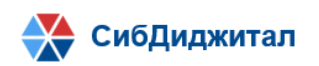

После нажатия "Done" ОС готова к использованию.

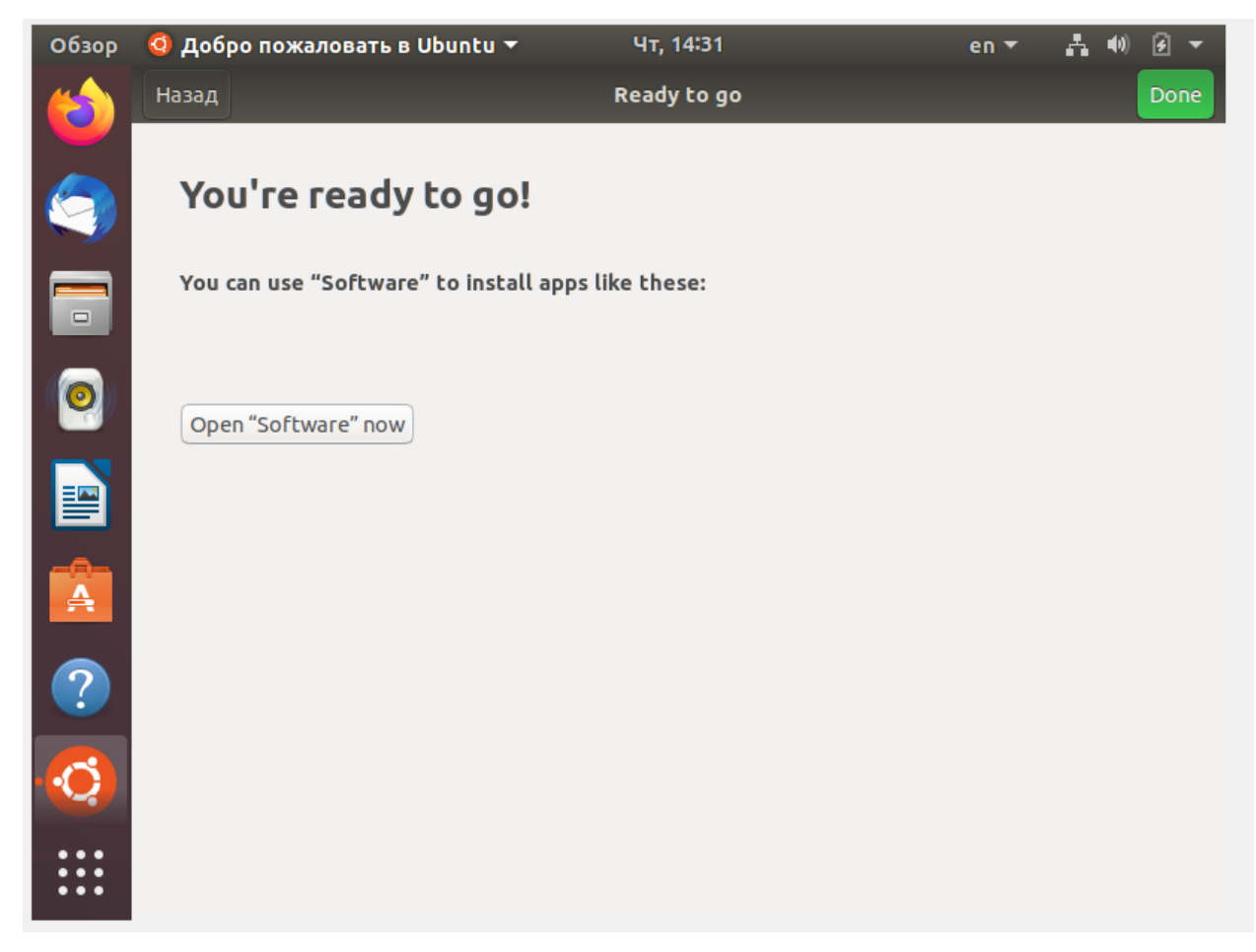

#### 1.3. Необходимые для установки сторонние программы:

Для установки приложения необходимо следующее стороннее ПО:

- СУБД MongoDB версии не ниже 4.0.9;

- NodeJS версии не ниже 12.18.4.

Для использования приложения требуется следующее программное обеспечение на клиентском рабочем месте:

- Операционная система:
  - Windows
  - Linux
  - Mac OS X
  - Интернет браузер:
    - Google Chrome 85 и выше
    - Mozilla Firefox 85 и выше (рекомендуется)

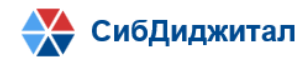

#### 1.4. Установка необходимых зависимостей

Сначала нужно обновить список пакетов. Для этого требуется выполнить следующую

#### команду для Ubuntu 18.04:

sudo apt-get -y update

| user@user-VirtualBox:~\$ sudo apt-get -y update                                                     |
|----------------------------------------------------------------------------------------------------|
| [sudo] пароль для user:                                                                             |
| Пол:1 http://security.ubuntu.com/ubuntu bionic-security InRelease [88,7 kB]                         |
| Сущ:2 http://ru.archive.ubuntu.com/ubuntu bionic InRelease                                          |
| Пол:3 http://ru.archive.ubuntu.com/ubuntu bionic-updates InRelease [88,7 kB]                        |
| Пол:4 http://ru.archive.ubuntu.com/ubuntu bionic-backports InRelease [74,6 kB]                      |
| Пол:5 http://ru.archive.ubuntu.com/ubuntu bionic-updates/main amd64 DEP-11 Metadata [294 kB]        |
| Пол:6 http://ru.archive.ubuntu.com/ubuntu bionic-updates/universe amd64 DEP-11 Metadata [289 kB]    |
| Пол:7 http://ru.archive.ubuntu.com/ubuntu bionic-updates/universe DEP-11 48x48 Icons [217 kB]       |
| Пол:8 http://ru.archive.ubuntu.com/ubuntu bionic-updates/multiverse amd64 DEP-11 Metadata [2 468 B] |
| Пол:9 http://ru.archive.ubuntu.com/ubuntu bionic-backports/universe amd64 DEP-11 Metadata [9 292 B] |
| Получено 1 064 kB за 2c (509 kB/s)                                                                  |
| Чтение списков пакетов… Готово                                                                      |
| user@user-VirtualBox:~\$                                                                            |
|                                                                                                    |

Настроить apt для установки официальных пакетов MongoDB со следующим файлом

#### репозитория:

sudo apt-key adv --keyserver hkp://keyserver.ubuntu.com:80 --recv 9DA31620334BD75D9DCB49F368818C72E52529D4

echo "deb [ arch=amd64 ] https://repo.mongodb.org/apt/ubuntu bionic/mongodb-org/4.0 multiverse" | sudo tee /etc/apt/sources.list.d/mongodb-org-4.0.list

user@user-VirtualBox:~\$ sudo apt-key adv --keyserver hkp://keyserver.ubuntu.com:80 --recv 9DA31620334BD75D9DCB49F368818C72E52529D4 Executing: /tmp/apt-key-gpghome.gcabTuzjMW/gpg.1.sh --keyserver hkp://keyserver.ubuntu.com:80 --recv 9DA31620334BD75D9DCB49F368818C72E52529D4 gpg: ключ 68818C72E52529D4: импортирован открытый ключ "MongoDB 4.0 Release Signing Key <packaging@mongodb.com>" gpg: Всего обработано: 1 доо: импортировано: 1

Настроить Node.js для установки через диспетчера пакетов:

sudo apt-get -y update && sudo apt-get install -y curl && curl -sL https://deb.nodesource.com/setup\_12.x | sudo bash -

deb [ arch=aMd64 ] https://repo.Mongodb.org/apt/ubuntu bionic/Mongodb-org/4.8 Multiverse user@user-VirtualBox:-\$ sudo apt-get -y update && sudo apt-get install -y curl && curl -sL https://deb.nodesource.com/setup\_12.x | sudo bash -Cyw[:1 http://ru.archive.ubuntu.com/ubuntu bionic-inRelease Cyw[:2 http://ru.archive.ubuntu.com/ubuntu bionic-backports InRelease Don:4 http://security.ubuntu.com/ubuntu bionic-security InRelease Bon:4 http://security.ubuntu.com/ubuntu bionic/mongodb-org/4.0 InRelease Don:6 https://repo.mongodb.org/apt/ubuntu bionic/mongodb-org/4.0 Release Don:6 https://repo.mongodb.org/apt/ubuntu bionic/mongodb-org/4.0 Release [2 989 B] Don:7 https://repo.mongodb.org/apt/ubuntu bionic/mongodb-org/4.0 Release.gpg [801 B] Don:8 https://repo.mongodb.org/apt/ubuntu bionic/mongodb-org/4.0/multiverse amd64 Packages [15,9 kB] Donyweno 108 kB за 2c (60,0 kB/s) Terние списков пакетов… 73%

Установить build tools, MongoDB, Nodejs и graphicsmagick:

sudo apt-get install -y build-essential mongodb-org nodejs graphicsmagick

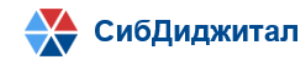

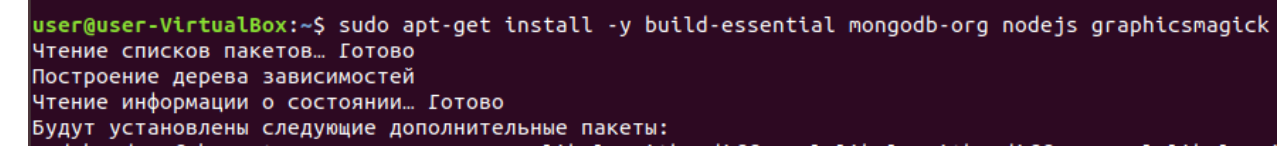

Используя npm install, установить inherits n, и версию nodejs, необходимую для

#### приложения:

sudo npm install -g inherits n && sudo n 12.18.4

#### 1.5. Установка приложения

Распаковать архив с приложением (с учетом нахождения архива в папке /tmp):

tar -xzf /tmp/commission.tar.gz -C /tmp

Установить (это руководство использует /opt, но можно выбрать другой каталог):

cd /tmp/bundle/programs/server && npm install

sudo mv /tmp/bundle /opt/commission

#### 1.6. Конфигурация

#### Добавить пользователя:

sudo useradd -M comissionUser && sudo usermod -L comissionUser

#### Установить нужные разрешения для папки с приложением:

sudo chown -R comissionUser:comissionUser /opt/comission

#### Создать файл сервиса приложения:

 $cat <\!\!< EOF \mid\!\! sudo tee \cdot a /\! lib/system/\! commission.service$ 

[Unit]

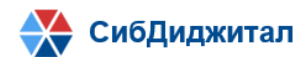

| Description=comission server                                                                                                    |  |  |  |
|----------------------------------------------------------------------------------------------------|--|--|--|
| After=network.target remote-fs.target nss-lookup.target nginx.service mongod.service                                                                                                    |  |  |  |
| [Service]                                                                                                    |  |  |  |
| ExecStart=/usr/local/bin/node /opt/comission/main.js                                                                                                    |  |  |  |
| StandardOutput=syslog                                                                                                    |  |  |  |
| StandardError=syslog                                                                                                    |  |  |  |
| SyslogIdentifier=comission                                                                                                    |  |  |  |
| User=comissionUser                                                                                                    |  |  |  |
| Environment=MONGO_URL=mongodb://localhost:27017/rocketchat?replicaSet=rs01<br>MONGO_OPLOG_URL=mongodb://localhost:27017/local?replicaSet=rs01 ROOT_URL=http://localhost:3000/<br>PORT=3000                                                                                                    |  |  |  |
| [Install]                                                                                                    |  |  |  |
| WantedBy=multi-user.target                                                                                                    |  |  |  |
| EOF                                                                                                    |  |  |  |
| user@user-VirtualBox:/tmp\$ cat << EOF  sudo tee -a /lib/systemd/system/comission.service<br>> [Unit]<br>> Description=comission server<br>> After=network.target remote-fs.target nss-lookup.target nginx.service mongod.service<br>> [Service]<br>> ExecStart=/usr/local/bin/node /opt/comission/main.js<br>> StandardOutput=syslog<br>> StandardError=syslog<br>> StandardError=syslog |  |  |  |

ser=comissionuser Environment=MONGO\_URL=mongodb://localhost:27017/rocketchat?replicaSet=rs01 MONGO\_OPLOG\_URL=mongodb://localhost:27017/local?replicaSet=rs01 R [URL=http://localhost:3000/ PORT=3000 [Install] HantedBy=multi-user.target GF it] scription=comission server cer=network.target remote-fs.target nss-lookup.target nginx.service mongod.service

[Service] ExecStart=/usr/local/bin/node /opt/comission/main.js StandardError=syslog SyslogIdentifier=rocketchat User=comissionUser Environment=MONGO\_URL=mongodb://localhost:27017/rocketchat?replicaSet=rs01 MONGO\_OPLOG\_URL=mongodb://localhost:27017/local?replicaSet=rs01 R00 T\_URL=http://localhost:3000/ PORT=3000 [Install] WantedBy=multi-user.target user@user-VirtualBox:/tmp\$

Измените переменную окружения ROOT\_URL, чтобы изменить URL, который вы хотите использовать для доступа к серверу (при желании можно изменить MONGO\_URL, MONGO\_OPLOG\_URL и PORT):

MONGO\_URL=mongodb://localhost:27017/rocketchat?replicaSet=rs01

MONGO\_OPLOG\_URL=mongodb://localhost:27017/local?replicaSet=rs01

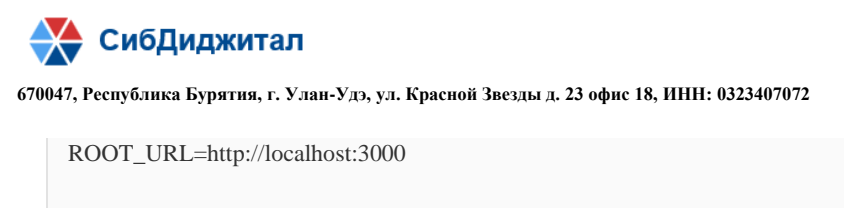

PORT=3000

Настройте механизм хранения и репликацию для MongoDB (обязательно для версий>

```
1), а также включите и запустите MongoDB и приложение:
```

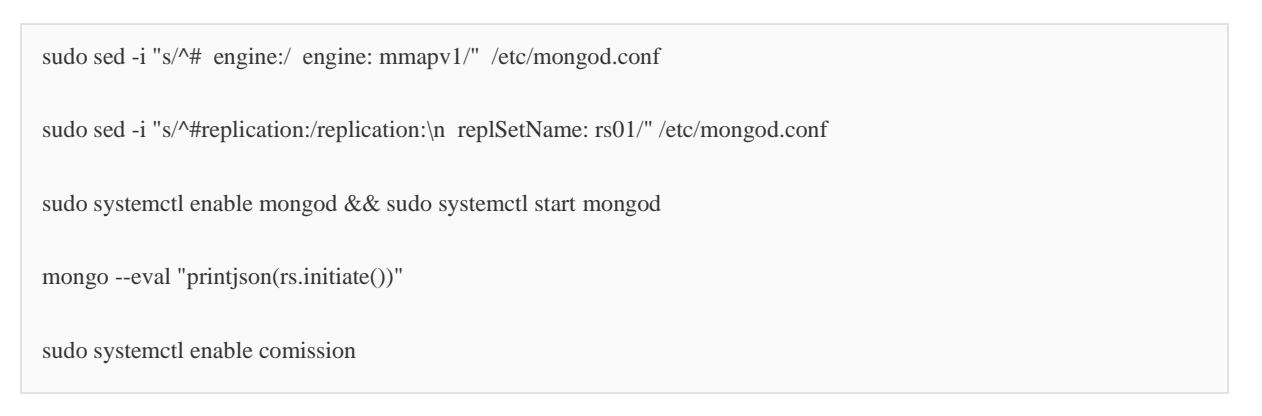

```
user@user-VirtualBox:/usr/lib/systemd$ sudo sed -i "s/^# engine:/ engine: mmapv1/" /etc/mongod.conf
user@user-VirtualBox:/usr/lib/systemd$ sudo sed -i "s/^#replication:/replication:\n replSetName: rs01/" /etc/mongod.conf
user@user-VirtualBox:/usr/lib/systemd$ sudo systemctl enable mongod && sudo systemctl start mongod
Created symlink /etc/systemd/system/multi-user.target.wants/mongod.service - /lib/systemd/system/mongod.service.
user@user-VirtualBox:/usr/lib/systemd$ mongo --eval "printjson(rs.initiate())"
MongoDB shell version v4.0.24
connecting to: mongodb://127.0.0.1:27017/?gssapiServiceName=mongodb
Implicit session: session { "id" : UUID("043b139a-8d1c-462f-8c15-c2176c73658c") }
MongoDB server version: 4.0.24
{
    "info2" : "no configuration specified. Using a default configuration for the set",
    "me" : "127.0.0.1:27017",
    "ok" : 1
}
user@user-VirtualBox:/usr/lib/systemd$ sudo systemctl enable comission
Created symlink /etc/systemd$sutems$ sudo systemctl enable comission.service →/lib/systemd/system/comission.service.
user@user-VirtualBox:/usr/lib/systemd$sutems/suter.target.wants/comission.service →/lib/systemd/system/comission.service.
user@user-VirtualBox:/usr/lib/systemd$
```

## 2. Запуск приложения

Запуск приложения производится командой:

sudo systemctl start comission

Статус приложения можно проверить командой:

```
sudo systemctl status comission
```

```
user@user-VirtualBox:/lib/systemd/system$ sudo systemctl status comission

Comission.service - comission server

Loaded: loaded (/lib/systemd/system/comission.service; enabled; vendor preset: enabled)

Active: active (running) since Thu 2021-05-06 17:21:52 +08; 49s ago

Main PID: 4044 (node)

Tasks: 11 (limit: 4915)

CGroup: /system.slice/comission.service

4044 /usr/local/bin/node /opt/comission/main.js

Mag 06 17:22:52 user-VirtualBox systemd[1]: Started comission server.

Mag 06 17:22:25 user-VirtualBox comission[4044]: LocalStore: store created at

Mag 06 17:22:25 user-VirtualBox comission[4044]: LocalStore: store created at

Mag 06 17:22:25 user-VirtualBox comission[4044]: LocalStore: store created at

Mag 06 17:22:25 user-VirtualBox comission[4044]: LocalStore: store created at

Mag 06 17:22:25 user-VirtualBox comission[4044]: LocalStore: store created at

Mag 06 17:22:25 user-VirtualBox comission[4044]: LocalStore: store created at

Mag 06 17:22:25 user-VirtualBox comission[4044]: Setting default file store to GridFS

Mag 06 17:22:40 user-VirtualBox comission[4044]: ufs: temp directory created at "/tmp/ufs"
```

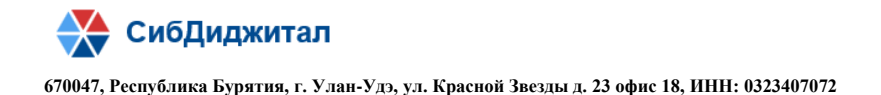

Приложение полностью запущено, когда в выводе

sudo systemctl status commission

будет такая таблица:

| comission[4044]: | <b>→</b>      | MongoDB Version:  | 4.0.24                 |
|------------------|---------------|-------------------|------------------------|
| comission[4044]: | →             | MongoDB Engine:   | mmapv1                 |
| comission[4044]: | <b>→</b>      | Platform:         | linux                  |
| comission[4044]: | →             | Process Port:     | 3000                   |
| comission[4044]: | →             | Site URL:         | http://localhost:3000/ |
| comission[4044]: | →             | ReplicaSet OpLog: | Enabled                |
| comission[4044]: | →             | Commit Hash:      | 53bce9671f             |
| comission[4044]: | →             | Commit Branch:    | develop                |
| comission[4044]: | →             |                   |                        |
| comission[4044]: | $\rightarrow$ |                   | +                      |

Откройте веб-браузер и получите доступ к настроенному ROOT\_URL (по умолчанию http: //localhost: 3000), следуйте инструкциям по настройке, чтобы настроить учетную запись администратора и информацию о сервере.

При первом запуске приложения, будет показано окно регистрации администратора:

Step 1

| Setup Wizard                                                                | Admin Info       |          |
|-----------------------------------------------------------------------------|------------------|----------|
| We'll guide you through setting up your first                               | * Name           |          |
| and registering your server to receive free<br>bush notifications and more. | user             | Å        |
|                                                                             | * Username       |          |
| 1) Admin Info                                                               | user             | @        |
|                                                                             | * Organization E | nail     |
|                                                                             | user@user.ru     |          |
|                                                                             | * Password       |          |
|                                                                             | •                | ٩        |
|                                                                             |                  | Continue |

### Второй шаг можно пропустить

Step 2 Organization Info Organization Type Select an option  $\sim$ **Organization Name** Industry Select an option  $\sim$ Size Select an option  $\sim$ Country Select an option  $\sim$ Website

На третьем шаге вводим название сайта, язык. Server type можно не выбирать, Auto opt выбираем "No".

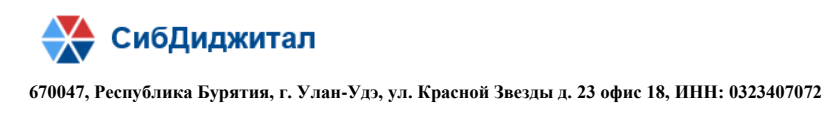

| Step 3                   |                 |           |
|--------------------------|-----------------|-----------|
| Server Info              |                 |           |
|                          |                 |           |
| Site Name                |                 |           |
| Комиссия                 |                 |           |
| Language                 |                 |           |
| Русский                  |                 | ~         |
| Server Type              |                 |           |
| Select an option         |                 | ~         |
| Auto opt in new users fo | or Two Factor \ | via Email |
| No                       |                 | ~         |
|                          |                 |           |
|                          | Back            | Continue  |
|                          |                 |           |

На четвертом шаге выбираем 2 вариант:

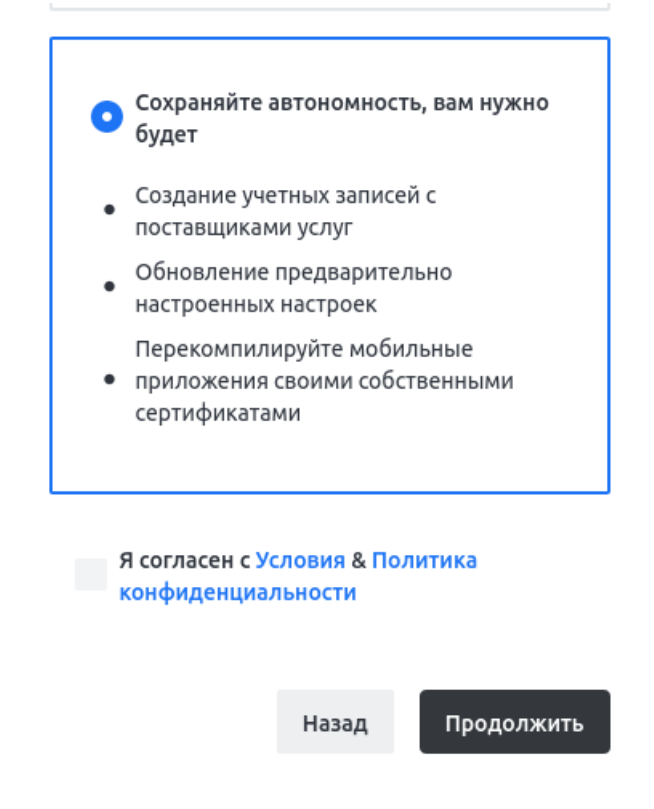

Первоначальная настройка приложения завершена.

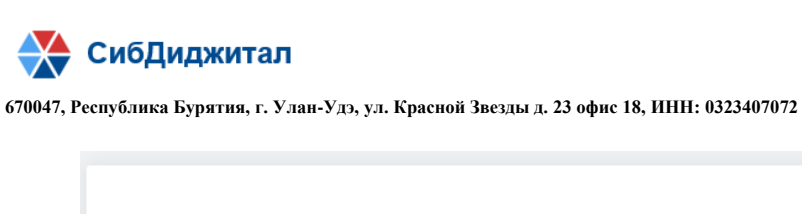

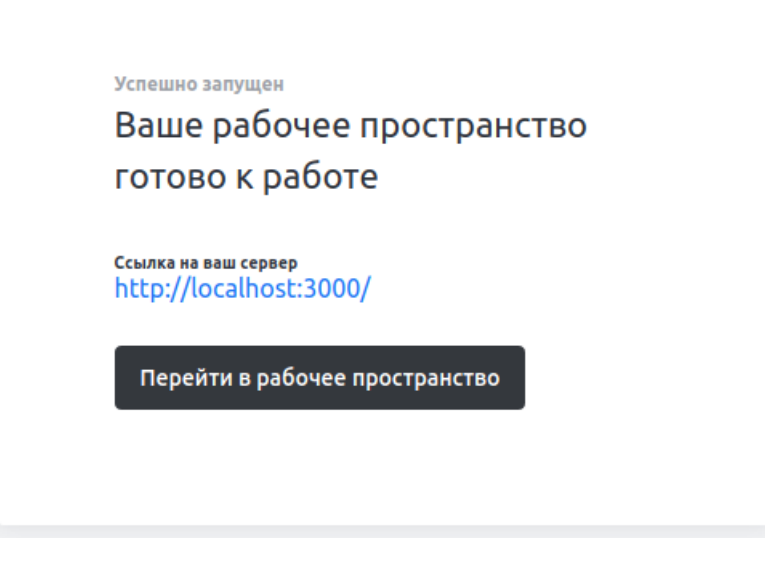

После перехода в рабочее пространство откроется главная страница приложения. Приложение готово к использованию

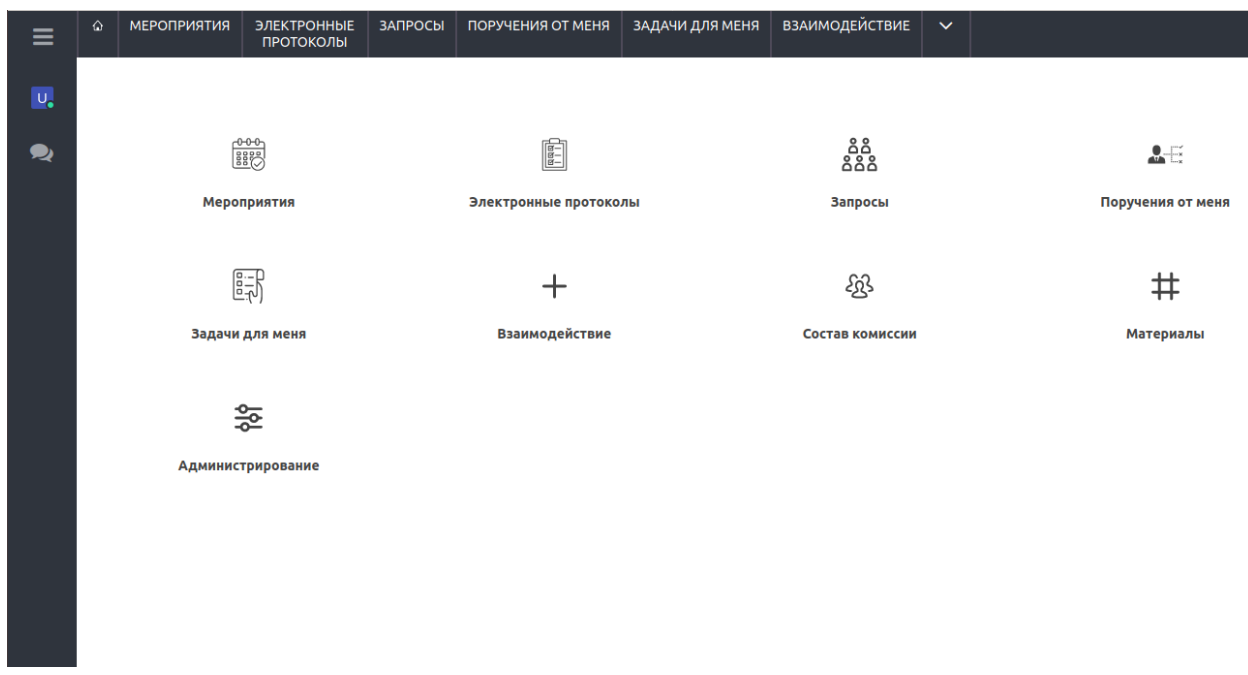